Prezentare platforma de e**learning Moodle Comunicare** pentru seminare online și evaluare IFR – tutorial pentru studenți

# Pagina de deschidere: cursuri Pasul următor: My courses/sau click pe titlu

| ELC                                                          |           |                                                                                                    |     | Student IF                                                            | RAT                                     |
|--------------------------------------------------------------|-----------|----------------------------------------------------------------------------------------------------|-----|-----------------------------------------------------------------------|-----------------------------------------|
| Dashboard                                                    |           |                                                                                                    |     | Customise                                                             | this page                               |
| NAVIGATION Dashboard Site home Site pages My courses 1MCRP03 | AVIGATION | course overview Strategii de relații publice în mediul global                                                                                                    | - ( | PRIVATE FILES                                                         | ⊟ €<br>et.doc                           |
| ▶ 1MCA01                                                     |           | Q You have upcoming chat sessions                                                                                                    |     | ONLINE USERS<br>(last 5 minutes)                                      | - <                                     |
|                                                              |           | Southing the second second sec |     | LATEST BADGES<br>You have no badges to display                        | - 4                                     |
|                                                              |           | Due date: Thursday, 29 October 2015, 9:00 PM<br>No submissions accepted after : Sunday, 1 November 2015, 3:45 PM<br>My submission: Not submitted yet, Not graded<br>October You have upcoming chat sessions                                                                                                    |     | CALENDAR<br>CALENDAR<br>Coctober 2015<br>Mon Tue Wed Thu Fri S<br>1 2 | ■ <b>€</b><br>▶<br>at <u>Sun</u><br>3 4 |

Structura unei pagini de curs

Cănd intră pe pagina unui curs, studenții vizualizează secțiunile: Generalități

- prezentare curs
- suport curs adaptat IFR (fișier care se poate descărca)
- calendar activități (de consultat)
- forum intrebari si anunturi (de urmărit)
- Seminar online 1
- Seminar online 2
- Seminar online 3

Evaluare finala: Proiect final (secțiune la care se trimite proiectul final, cu respectarea condițiilor stabilite pentru fiecare disciplină)

# Accesarea materialelor

| ELC                                                                                      |                                             |                                                                                                    |                                                                                                    | Student IFR                                                    |
|------------------------------------------------------------------------------------------|---------------------------------------------|----------------------------------------------------------------------------------------------------|----------------------------------------------------------------------------------------------------|----------------------------------------------------------------|
| Dashboard 🕨 Cursuri Masterate If                                                         | FR 🕨 Cursuri Mastera                        | at Management și Comunica                                                                                                    | are în Afaceri IFR ▶ Cursuri MCA IFR anul I ▶ 1MCA01 ▶ General ▶ Prezentarea cursului                                                                                                    |                                                                |
| NAVIGATION                                                                               | Pre Pre                                     | ezentarea cur                                                                                                    | sului                                                                                                    |                                                                |
| <ul> <li>Site home</li> <li>Site pages</li> </ul>                                        |                                             | Comunicare I. Comuni                                                                                                    | icare internă                                                                                                    |                                                                |
| Current course IMCA01 Retrictments                                                       | 1                                           | Statut:                                                                                                    | obligatorie                                                                                                    |                                                                |
| <ul> <li>Badges</li> <li>General</li> </ul>                                              | -                                           | Număr de credite:                                                                                                    | 8                                                                                                    |                                                                |
| Prezentarea cursului Suport curs Comunicare                                              | interna                                     |                                                                                                    |                                                                                                    |                                                                |
| 🖻 Calendar activitati<br>🖶 Forum curs si anunturi                                        | 1.1. Cad                                    | rul general al cursului                                                                                                    |                                                                                                    |                                                                |
| <ul> <li>Seminar online 1</li> <li>Seminar online 2</li> <li>Seminar online 3</li> </ul> | Cursul e<br>cursului                        | ste o introducere în noțiunile și teo<br>1 corelează noțiuni de bază din com                                                                                   | vriile importante în domeniul comunicării interne, atât la nivelul comunicării și optimizării funcționale cât și la nivelul cor<br>unicarea organizațională pentru a ajunge la aspecte integrate precum cultura organizațională sau programele de comunica | nunicării strategice. Perspectiva<br>re strategică. Obiective: |
| <ul> <li>Evaluare finala</li> <li>My courses</li> </ul>                                  | Introdu<br>Analiza<br>Realizar<br>Însușire: | cerea comunicării interne ca o funcți<br>fluxului funcțional de comunicare<br>ea corelației cu alte noțiuni studiate<br>a pașilor necesari în elaborarea strat | je a managementului și înțelegerea efectelor și nevoilor acestei funcții;<br>în interiorul și exteriorul organizației și a publicurilor interne;<br>ên câmpul comunicării organizaționale.<br>tegiilor și programelor de comunicare internă.               |                                                                |
| ADMINISTRATION                                                                           | 1.2. Stm                                    | uctura cursului                                                                                                    |                                                                                                    |                                                                |

## Accesare seminar online

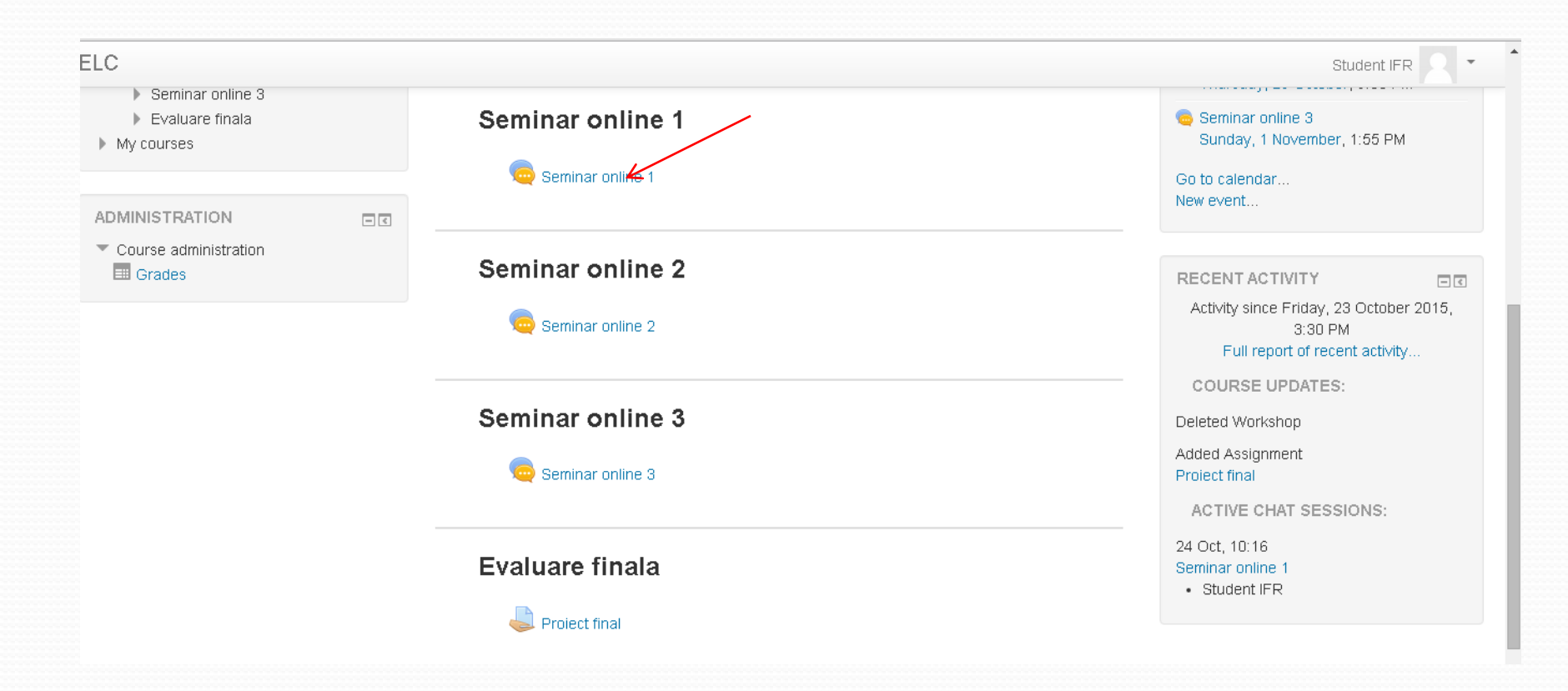

# Accesare seminar online: intrare în camera de discuție

### Comunicare I. Comunicare interna

Dashboard 🕨 Cursuri Masterate IFR 🕨 Cursuri Masterat Management și Comunicare în Afaceri IFR 🕨 Cursuri MCA IFR anul I 🕨 1MCA01 🕨 Seminar online 1 🕨 Seminar online 1

| NAVIGATION                           | - <          | Seminar online 1                 |
|--------------------------------------|--------------|----------------------------------|
|                                      | <b>⊕ ⊕</b> - | echinar enine i                  |
| Dashboard                            |              | Click here to enter the chat now |
| <ul> <li>Site home</li> </ul>        |              | Use more accessible interface    |
| Site pages                           |              | View past chat sessions          |
| <ul> <li>Current course</li> </ul>   |              |                                  |
| 1MCA01                               |              |                                  |
| Participants                         |              |                                  |
| Badges                               |              |                                  |
| General                              |              |                                  |
| Materiale aditionale                 |              |                                  |
| <ul> <li>Seminar online 1</li> </ul> |              |                                  |
| 🤝 🧓 Seminar online 1                 |              |                                  |
| 🧟 Click here to enter th             | ne chat now  |                                  |
| 🧟 Use more accessible                | interface    |                                  |
| Seminar online 2                     |              |                                  |
| Seminar online 3                     |              |                                  |
| Evaluare finala                      |              |                                  |
|                                      |              |                                  |

# Participare seminar online: tastare mesaj și "send"

| n 1MCA01: Seminar online 1 - Google Chrome                 | _ 0 X       |                                                                       |
|------------------------------------------------------------|-------------|-----------------------------------------------------------------------|
| moodle.comunicare.ro/moodle/mod/chat/gui_ajax/index.php?id | =2          | ්<br>ය ≡                                                              |
| 10:16 Student IFR Student IFR has just entered this chat   | Student IFR | Student IFR 🤉 🔹                                                       |
| Student IFR 10:16<br>Buna seara!                           |             |                                                                       |
|                                                            |             | cursuri MCA IFR anul I ► 1MCA01 ► Seminar online 1 ► Seminar online 1 |
|                                                            | I           |                                                                       |
|                                                            |             |                                                                       |
|                                                            |             |                                                                       |
| oodle.comunicare.ro/moodle//index.php?i                    | >           |                                                                       |

# Accesare alte instrumente (ex.miniteste) în cadrul seminarului

ELC

Student IFR

## Strategii de relații publice în mediul global

- <

Dashboard 🕨 Cursuri Masterate IFR 🕨 Cursuri Masterat Comunicare și Relații Publice IFR 🕨 Cursuri MCRP IFR anul I 🕨 1MCRP03 🕨 Seminar online 1 🕨 Minitest seminar 1

Attempts allowed: 2

This guiz opened at Wednesday, 21 October 2015, 7:22 AM

This guiz will close at Sunday, 1 November 2015, 7:22 AM

Time limit: 30 mins

Grading method: Highest grade

Attempt quiz now

NAVIGATION

### Minitest seminar 1

Dashboard

Site home

Site pages

Current course

1MCRP03

Participants

Badges

General

Materiale aditionale

Seminar online 1

🕨 🧓 Seminar online 1

#### 🏹 Minitest seminar 1

Seminar online 2

Seminar online 3

Evaluare finala

# Accesare secțiune proiect final

#### ELC

Student IFR

## Comunicare I. Comunicare interna

- <

Dashboard 🕨 Cursuri Masterate IFR 🕨 Cursuri Masterat Management și Comunicare în Afaceri IFR 🕨 Cursuri MCA IFR anul I 🕨 1MCA01 🕨 Evaluare finala 🕨 Proiect final

#### NAVIGATION

#### Dashboard

- Site home
- Site pages
- Current course
  - 1MCA01
    - Participants
    - Badges

General

Materiale aditionale

Seminar online 1

Seminar online 2

Seminar online 3

Evaluare finala

#### 🌡 Proiect final

My courses

## Proiect final

#### Submission status

| Submission status   | No attempt                          |
|---------------------|-------------------------------------|
| Grading status      | Not graded                          |
| Due date            | Thursday, 29 October 2015, 9:00 PM  |
| Time remaining      | 5 days 11 hours                     |
| _ast modified       | Saturday, 24 October 2015, 10:18 AM |
| Submission comments | Comments (0)                        |
|                     |                                     |

Add submission

## Trimitere proiect final (I): click pe iconul de lângă "File submission" - se deschide o altă fereastră

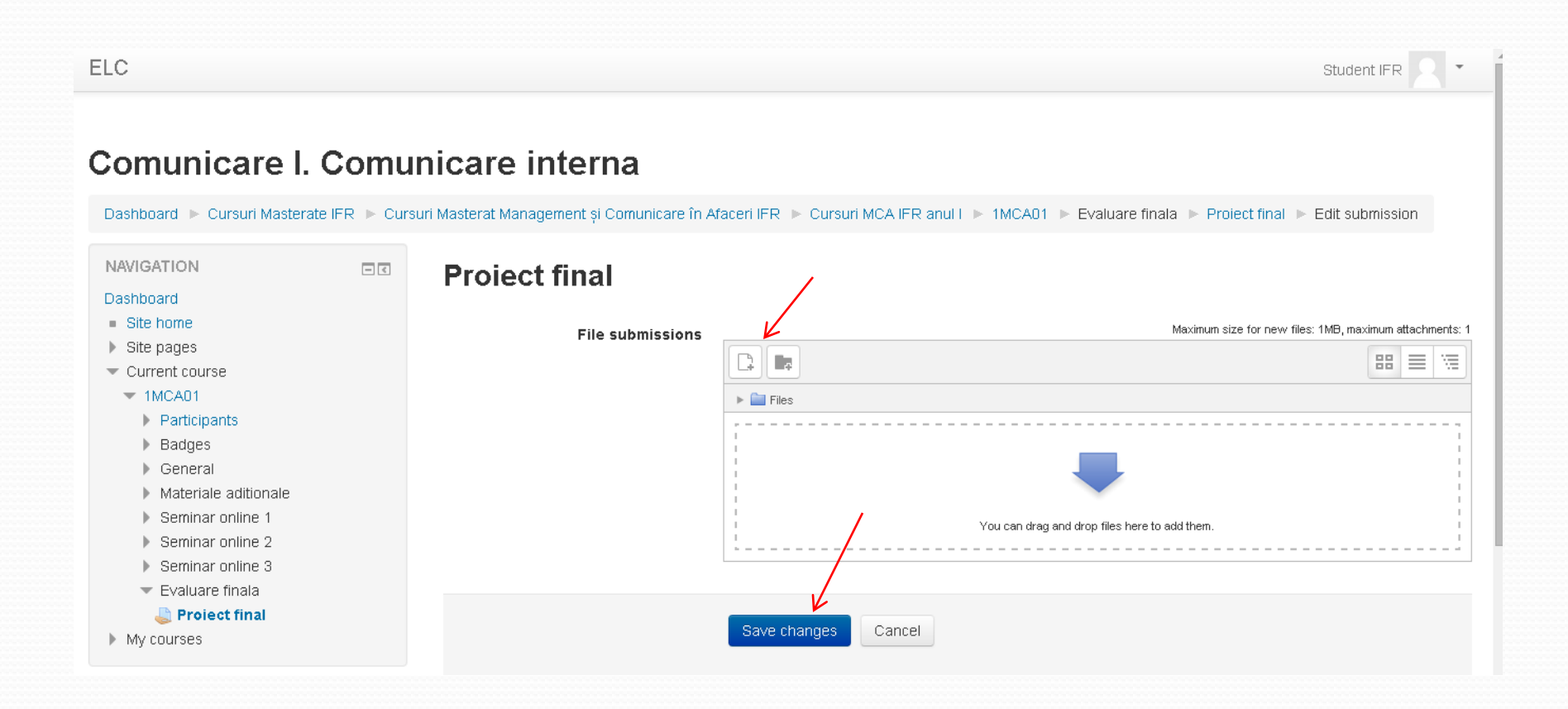

Trimitere proiect final (II): pentru încărcare fișier se bifează"Choose file" se încarcă fișierul din computer -"upload this file" – se redeschide fereastra anterioară -"save changes"

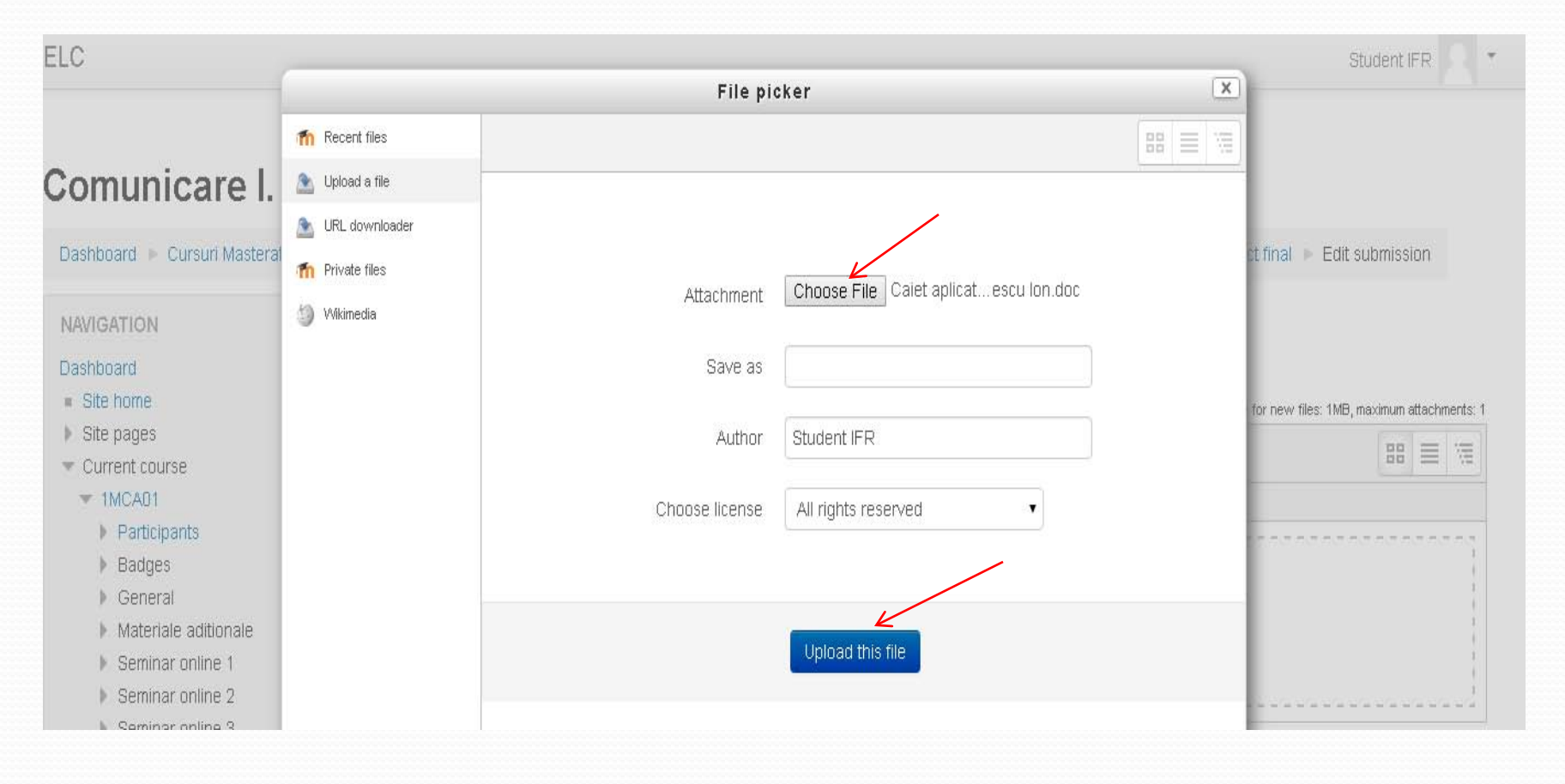

Trimiterea proiectelor pentru evaluare (III): fereastra care confirmă trimiterea proiectului spre evaluare Opțiunea "edit submission" poate fi folosită pentru retrimiterea unui proiect corectat sau completat, cu condiția să nu se depășească deadlineul din calendarul de activități

| ELC                                                                            |                  |                     |                                      | Student IFR |  |  |
|--------------------------------------------------------------------------------|------------------|---------------------|--------------------------------------|-------------|--|--|
| Dashboard<br>Site home<br>Site pages<br>Current course                         |                  | Submission status   |                                      |             |  |  |
| <ul> <li>1MCA01</li> <li>Participants</li> </ul>                               |                  | Submission status   | Submitted for grading                |             |  |  |
| Badges                                                                         |                  | Grading status      | Not graded                           |             |  |  |
| <ul> <li>General</li> <li>Materiale aditionale</li> </ul>                      |                  | Due date            | Thursday, 29 October 2015, 9:00 PM   |             |  |  |
| Seminar online 1                                                               |                  | Time remaining      | 5 days 11 hours                      |             |  |  |
| <ul> <li>Seminar online 3</li> </ul>                                           |                  | Last modified       | Saturday, 24 October 2015, 10:24 AM  |             |  |  |
| <ul> <li>Evaluare finala</li> <li>Proiect final</li> <li>My courses</li> </ul> | File submissions | File submissions    | 🛄 💽 Caiet aplicatii Petrescu Ion.doc |             |  |  |
| p My courses                                                                   |                  | Submission comments | Comments (0)                         |             |  |  |
| ADMINISTRATION Course administration                                           | - <              |                     | Edit submission                      |             |  |  |
|                                                                                |                  |                     | Make changes to your submission      |             |  |  |